# 🐮 radware

**TESTING & INTEGRATION GROUP** 

AppDirector and AppXcel With Oracle Application Server 10g Release 3 (10.1.3.1.0) - Oracle SOA Suite Enterprise Deployment

| Introduction                                          | 2  |
|-------------------------------------------------------|----|
| Software and Hardware used                            | 2  |
| Solution Details                                      | 2  |
| Schematic View of Test Environment                    | 3  |
| AppDirector - Policies, Farms, Servers                | 4  |
| Health Monitoring                                     | 6  |
| AppXcel – Tunnels                                     | 6  |
| Network Diagram                                       | 7  |
| Configuration                                         | 8  |
| Create Interfaces                                     | 8  |
| Create farms                                          | 8  |
| Create servers                                        | 8  |
| Create L4 Policies                                    | 9  |
| Create Health Checks 1                                | 0  |
| Appendix 1: Step by step AppDirector configuration1   | 2  |
| Appendix 2: AppXcel – TLS Key and Certificate Details | 25 |
| Appendix 3: Radware Technical Support2                | 27 |

TECHNICAL DOCUMENT Test Engineer: Iztok Umek AUTHOR: Chris Hensel DATE: Wednesday, July 16, 2008 Version: 2.0

# Introduction

## AppDirector and AppXcel within the Oracle SOA Suite

Oracle's SOA Suite is a complete set of service infrastructure components for building, deploying, and managing SOAs. Oracle SOA Suite enables services to be created, managed and orchestrated into composite applications and business processes. Architects and developers are addressing the complexity of their application and IT environments with Oracle SOA Suite which facilitates the development of enterprise applications as modular business services that can be easily integrated and reused, creating a truly flexible, adaptable IT infrastructure.

With AppDirector and AppXcel, the Oracle SOA Suite can be further enhanced to provide increased scalability, performance and reliability to the benefits offered by the Oracle SOA Suite. This document describes the architecture and configuration detail to integrate the Radware products into the SOA environment

# Software and Hardware used

Radware's AppDirector 1000, software version 1.03.04

Radware's AppXcel 4000, software version 1.02.06

# **Solution Details**

The solution described below employs an AppDirector for load balancing incoming application service requests to the Oracle SOA application, session persistency, and web acceleration configured with an AppXcel farm for SSL decryption/encryption off loading. The AppDirector is configured with 5 server farms: HTTP and HTTPS SSO farms, HTTP and HTTPS SOA farms, and an Oracle Internet Directory farm. These entities are described below. The AppXcel is configured with two tunnels. Configuration details for both the AppDirector and AppXcel are given later in the document.

The diagram below shows a schematic view of the environment under test, indicating the flows between the Oracle SOA Suite components and the Radware AppDirectors and AppXcels.

#### **Schematic View of Test Environment**

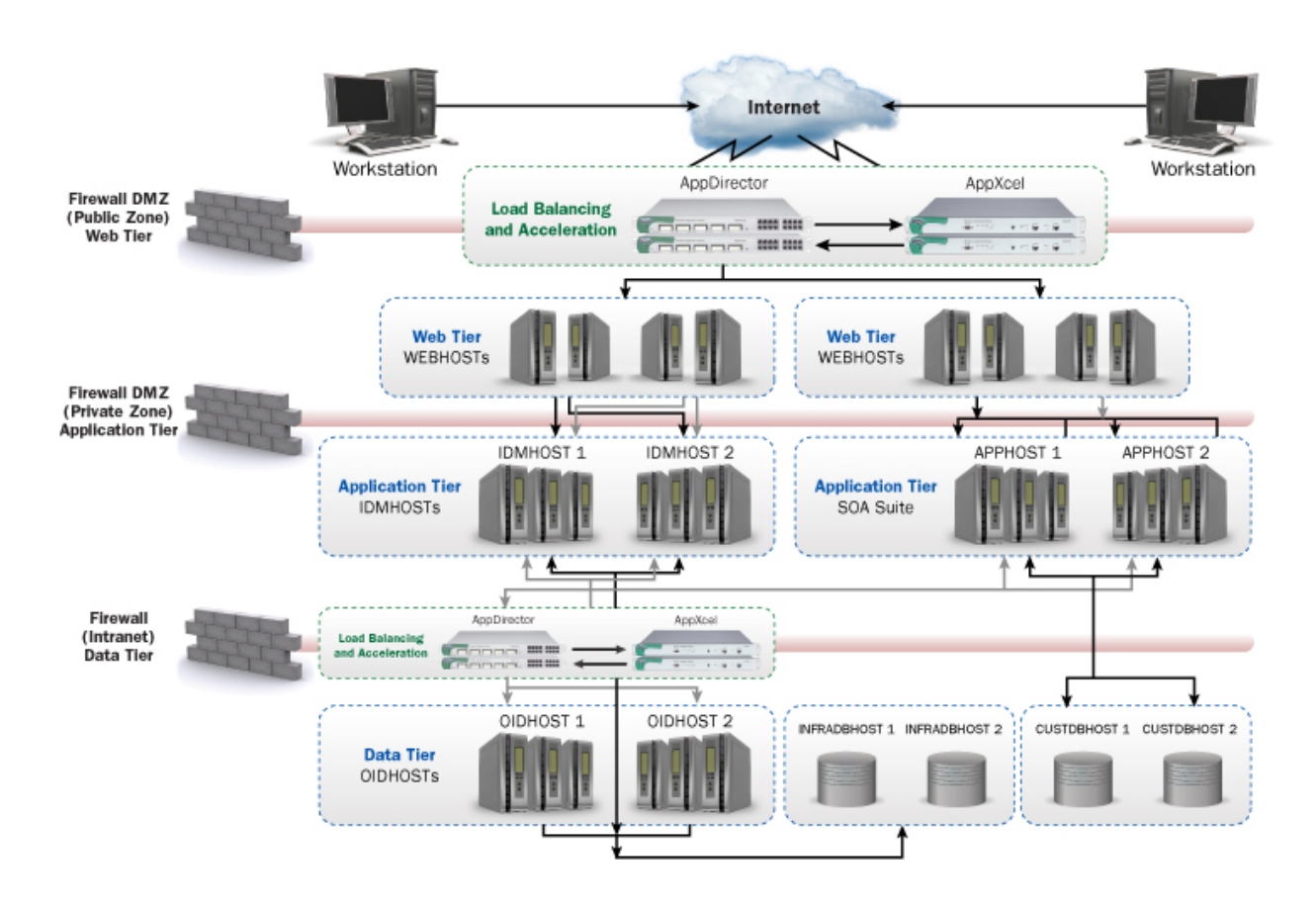

Diagram 1.0 - Logical Topology

# How it works

A user desiring access to an SOA application generates a request directed toward the Oracle HTTP Server (OHS). The AppDirector load balances these requests between the defined Oracle HTTP Servers. In the tested scenario, the SOA application is registered with Oracle Containers for Java (OC4J) as a Single Sign-On application. So when the OHS server receives the request the SSO process checks whether or not a cookie exists for the user which would indicate that it has already been authenticated. If not, the OHS redirects the user to an SSO process login / password prompt and the user then enters login credentials. This connection is secure and when the response reaches the AppDirector it is forwarded to the AppXcel farm to be decrypted and processed.

Also for the test, the SOA application is defined to the Oracle Internet Directory for identity management so the SSO process queries the OID server using the LDAP protocol for the user's Distinguished Name (DN) and to obtain role / group information for user access permissions. This request is passed through the AppDirector where it is load balanced across the OID server farm. Once the user credentials are authenticated the application binds to the directory and the user's group / role information is retrieved from the OID. Subsequent requests by the user to the SOA application are then passed directly to the SOA application server and load balanced appropriately.

### AppDirector - Policies, Farms, Servers

There are 3 VIPs defined on the AppDirector with 2 policies defined for each VIP. The first VIP (10.143.181.37) has 2 policies associated with it: policy **oidtcp389** and policy **oidtcp636**. These policies listen for inbound traffic on TCP ports 389 and 636 directed toward the Oracle Information Directory servers.

| Policy: oidtcp389<br>Port: TCP port 389<br>Farm: oid             |                                                    |
|------------------------------------------------------------------|----------------------------------------------------|
| Servers:                                                         |                                                    |
|                                                                  | Lnxi02 – 10.143.180.247                            |
|                                                                  | Lnxi03 - 10.143.180.248                            |
| Policy: oidtcp636<br>Port: TCP port 636<br>Farm: oid<br>Servers: |                                                    |
|                                                                  | Lnxi02 - 10.143.180.247<br>Lnxi03 - 10.143.180.248 |

The second VIP (10.143.181.38) has 2 policies associated with it. The policy **soahttp** listens for inbound HTTP traffic directed toward the Oracle Application Servers and sends matching traffic to the servers associated with the SOA farm. The policy **soahttps** listens for inbound HTTPS traffic and passes it to the AppXcel farms to offload the SSL processing.

Policy: soahttps Port: TCP port 443 Farm: soassl Servers: Tunnel\_192. 168. 1.101 Tunnel\_192. 168. 1.201

Policy: soahttp Port: TCP port 80 Farm: soahttp Servers:

Servers:

Lnxi06 – 10.143.180.251:7777 Lnxi07 – 10.143.180.252:7777

The third VIP (10.143.181.36) has 2 policies associated with it: policy **ssohttp** listens for inbound HTTP traffic directed toward the SSO service from from OHS, and **ssohttps** which listens for HTTPS traffic and directs the matching inbound traffic to the AppXcel EP Farm to off load the SSL processing.

Policy: ssohttp Port: TCP port 80 Farm: sso Servers: Lnxi02: 10.143.180.247:7777 Lnxi03: 10.143.180.248:7777 Policy: ssohttps Port: TCP port 443 Farm: ssohttps

> Tunnel\_192. 168. 1.102 Tunnel\_192. 168. 1.202

#### Health Monitoring

The AppDirector constantly monitors the health of the three server types, OID, SSO and SOA using LDAP and HTTP Get methods requests. When a server is detected to be down, based upon application responses, the AppDirector automatically switches to other available servers.

The OID Health Check uses a Method of LDAP with the following Method Arguments:

| User Name:      | cn=cladmin         |
|-----------------|--------------------|
| Password:       | (cladmin password) |
| Attribute name: | cn                 |
| Search value:   | asdb               |
| Dest Port:      | 389                |

The SSO Health Check uses a Method of HTTP with the following Method Arguments:

| HTTP method:GETProxy HTTP:YesPragma Nocache:Yes                          |
|--------------------------------------------------------------------------|
| Proxy HTTP: Yes<br>Pragma Nocache: Yes                                   |
| Pragma Nocache: Yes                                                      |
|                                                                          |
| Match Search String: OC4J_Security is running. Match Mode: String Exists |
| Dest Port: 7777                                                          |

The SOA Health Check uses a Method of HTTP with the following Method Arguments:

| Path:             | /    |
|-------------------|------|
| HTTP method:      | GET  |
| Proxy HTTP:       | Yes  |
| Pragma Nocache:   | Yes  |
| HTTP Return Code: | 200  |
| Dest Port:        | 7777 |

### AppXcel – Tunnels

The AppXcel is being used to accelerate SSL traffic. It handles the SSL key negotiation with the client and encrypting and decrypting of the communication with it. The AppXcel uses a specialized hardware for that, and can handle a large amount of concurrent users.

There are 4 tunnels defined on the AppXcel:

| Virtual Host IP | Remote IP     | Listen Port | Remote Port |
|-----------------|---------------|-------------|-------------|
| 192.168.1.101   | 10.143.181.38 | 443         | 80          |
| 192.168.1.102   | 10.143.181.36 | 443         | 80          |
| 1921.68.1.201   | 10.143.181.38 | 443         | 80          |
| 192.168.1.202   | 10.143.181.36 | 443         | 80          |

## **Network Diagram**

# mySOAcompany with Oracle Single Sign-On

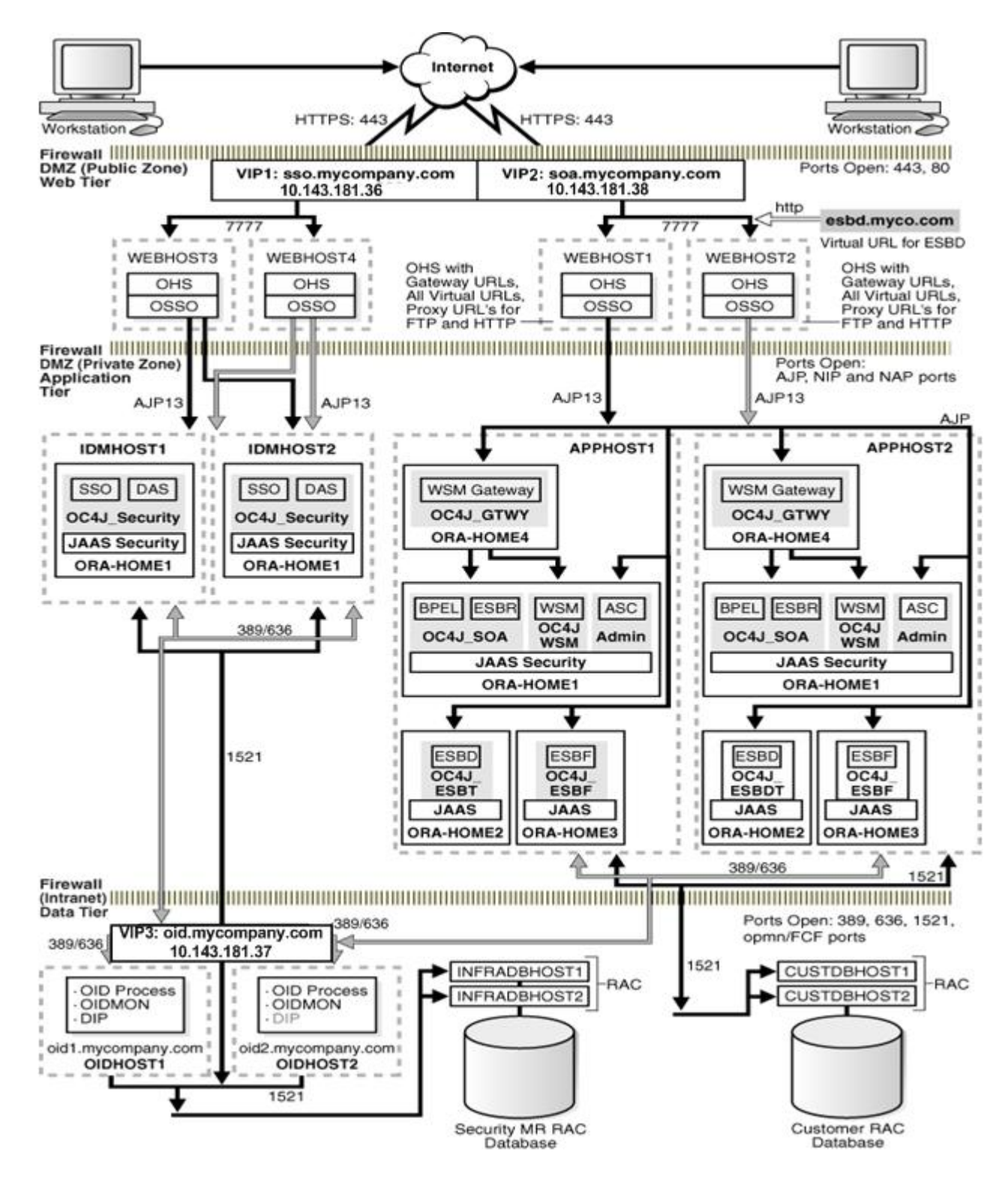

Diagram 2.0 - Physical Topology

# Configuration

#### Create Interfaces with the following attributes:

To configure, reference Appendix 1 - Initial AppDirector Configuration – step3

Create IP 10.143.180.215/24 on port 2 Create IP 192.168.1.1/24 on port 1

#### Create farms with the following attributes:

To configure, reference Appendix 1 - Farm Configuration – step3

| Farm Name:               | oid             |
|--------------------------|-----------------|
| Aging Time:              | 300             |
| Dispatch Method:         | Cyclic          |
| Sessions Mode:           | EntryPerSession |
| Connectivity Check:      | No Checks       |
| Farm Name:               | sso             |
| Aging Time:              | 600             |
| Dispatch Method:         | Cyclic          |
| Sessions Mode:           | EntryPerSession |
| Connectivity Check:      | No Checks       |
| Farm Name:               | ssossl          |
| Aging Time:              | 300             |
| Dispatch Method:         | Cyclic          |
| Sessions Mode:           | EntryPerSession |
| Connectivity Check:      | TCP Port        |
| Connectivity Check Port: | HTTPS           |
| Farm Name:               | soa             |
| Aging Time:              | 600             |
| Dispatch Method:         | Cyclic          |
| Sessions Mode:           | EntryPerSession |
| Connectivity Check:      | No Checks       |
| Farm Name:               | soassl          |
| Aging Time:              | 600             |
| Dispatch Method:         | Cyclic          |
| Sessions Mode:           | EntryPerSession |
| Connectivity Check:      | TCP Port        |
| Connectivity Check Port: | HTTPS           |

#### Create servers with the following attributes:

To configure, reference Appendix 1- Adding Servers to the Farm – step3

| Farm Name:        | oid            |
|-------------------|----------------|
| Server Address:   | 10.143.180.247 |
| Server Port:      | None           |
| Server Name:      | Inxi02         |
| Client NAT:       | Enabled        |
| Client NAT Range: | 10.143.181.39  |
| Farm Name:        | oid            |
| Server Address:   | 10.143.180.248 |
| Server Port:      | None           |
| Server Name:      | Inxi03         |

| Client NAT:       | Enabled              |
|-------------------|----------------------|
| Client NAT Range: | 10.143.181.39        |
| Farm Name:        | ssossl               |
| Server Address:   | 192.168.1.102        |
| Server Port:      | 443                  |
| Server Name:      | Tunnel_192.168.1.102 |
| Farm Name:        | ssossl               |
| Server Address:   | 192.168.1.202        |
| Server Port:      | 443                  |
| Server Name:      | Tunnel_192.168.1.202 |
| Farm Name:        | sso                  |
| Server Address:   | 10.143.180.247       |
| Server Port:      | 7777                 |
| Server Name:      | Inxi02               |
| Client NAT:       | Enabled              |
| Client NAT Range: | 10.143.181.39        |
| Farm Name:        | sso                  |
| Server Address:   | 10.143.180.248       |
| Server Port:      | 7777                 |
| Server Name:      | Inxi03               |
| Client NAT:       | Enabled              |
| Client NAT Range: | 10.143.181.39        |
| Farm Name:        | soassl               |
| Server Address:   | 192.168.1.101        |
| Server Port:      | 443                  |
| Server Name:      | Tunnel_192.168.1.101 |
| Farm Name:        | soassl               |
| Server Address:   | 192.168.1.201        |
| Server Port:      | 443                  |
| Server Name:      | Tunnel_192.168.1.201 |
| Farm Name:        | soa                  |
| Server Address:   | 10.143.180.251       |
| Server Port:      | 7777                 |
| Server Name:      | Inxi06               |
| Client NAT:       | Enabled              |
| Client NAT Range: | 10.143.181.39        |
| Farm Name:        | soa                  |
| Server Address:   | 10.143.180.252       |
| Server Port:      | 7777                 |
| Server Name:      | Inxi07               |
| Client NAT:       | Enabled              |
| Client NAT Range: | 10.143.181.39        |

**Create L4 Policies with the following attributes:** *To configure, reference Appendix 1- Layer 4 Policy Configuration – step3* 

| Virtual IP:  | 10.143.181.37 |
|--------------|---------------|
| L4 Protocol: | TCP           |

AppDirector, AppXcel with SAP Enterprise Portal

| L4 Port:        | 389           |
|-----------------|---------------|
| L4 Policy Name: | oidtcp389     |
| Farm Name:      | oid           |
| Application:    | TCP           |
| Virtual IP:     | 10.143.181.37 |
| L4 Protocol:    | TCP           |
| L4 Port:        | 636           |
| L4 Policy Name: | oidtcp636     |
| Farm Name:      | oid           |
| Application:    | TCP           |
| Virtual IP:     | 10.143.181.36 |
| L4 Protocol:    | TCP           |
| L4 Port:        | 80            |
| L4 Policy Name: | ssohttp       |
| Farm Name:      | sso           |
| Application:    | HTTP          |
| Virtual IP:     | 10.143.181.36 |
| L4 Protocol:    | TCP           |
| L4 Port:        | 443           |
| L4 Policy Name: | ssohttps      |
| Farm Name:      | ssossl        |
| Application:    | HTTPS         |
| Virtual IP:     | 10.143.181.38 |
| L4 Protocol:    | TCP           |
| L4 Port:        | 80            |
| L4 Policy Name: | soahttp       |
| Farm Name:      | soa           |
| Application:    | HTTP          |
| Virtual IP:     | 10.143.181.38 |
| L4 Protocol:    | TCP           |
| L4 Port:        | 443           |
| L4 Policy Name: | soahttps      |
| Farm Name:      | soassl        |
| Application:    | HTTPS         |

**Create Health Checks with the following attributes:** *To configure, reference Appendix 1 - Health Monitoring Configuration – step7* 

| Health Check:<br>Check Element:<br>Method:<br>Method Arguments: | OID-Inxi02<br>Inxi02<br>LDAP |
|-----------------------------------------------------------------|------------------------------|
| User Name:                                                      | cn=cladmin                   |
| Password:                                                       | (cladmin password)           |
| Attribute name:                                                 | cn                           |
| Search value:                                                   | asdb                         |
| Dest Port:                                                      | 389                          |
| Health Check:                                                   | OID-Inxi03                   |
| Check Element:                                                  | Inxi03                       |
| Method:                                                         | LDAP                         |

| Method Arguments:    |                           |
|----------------------|---------------------------|
| User Name:           | cn=cladmin                |
| Password:            | (cladmin password)        |
| Attribute name:      | cn                        |
| Search value         | asdb                      |
| Dest Port:           | 389                       |
|                      | 507                       |
| Health Check         | SSQ-HealthCheck-InxiQ2    |
| Check Element:       |                           |
| Motbod:              |                           |
| Method Argumonts:    |                           |
| Deth:                | lace latetus              |
| Paul.                |                           |
|                      | GET                       |
| Proxy HTTP:          | Yes                       |
| Pragma Nocache:      | Yes                       |
| Match Search String: | OC4J_Security is running. |
| Match Mode:          | String Exists             |
| Dest Port:           | 7777                      |
|                      |                           |
| Health Check:        | SSO-HealthCheck-Inxi03    |
| Check Element:       | Inxi03                    |
| Method:              | HTTP                      |
| Method Arguments:    |                           |
| Path:                | /sso/status               |
| HTTP method:         | GET                       |
| Proxy HTTP:          | Yes                       |
| Pragma Nocache:      | Yes                       |
| Match Search String: | OC4J Security is running. |
| Match Mode           | String Exists             |
| Dest Port:           | 7777                      |
|                      |                           |
| Health Check         | SOA-InxiO6                |
| Check Element        | Invi06                    |
| Method:              | НТТР                      |
| Method Argumonts:    |                           |
| Dath                 | /                         |
| HTTD mothod:         | ,<br>CET                  |
|                      | GET Voc                   |
|                      | Yes                       |
| Pragma Nocache:      | Yes                       |
| HTTP Return Code:    | 200                       |
| Dest Port:           | ////                      |
|                      |                           |
| Health Check:        | SUA-INXIU7                |
| Check Element:       | Inxi07                    |
| Method:              | HTTP                      |
| Method Arguments:    |                           |
| Path:                | /                         |
| HTTP method:         | GET                       |
| Proxy HTTP:          | Yes                       |
| Pragma Nocache:      | Yes                       |
| HTTP Return Code:    | 200                       |
| Dest Port:           | 7777                      |
|                      |                           |

#### Appendix 1: Step by step AppDirector configuration

#### Overview

This appendix details the step by step AppDirector configuration via the Web Based Management GUI. The IP addresses and names are examples and should be replaced with ones that reflect your network configuration.

The following steps should be done in order due to configuration dependencies, e.g. a Farm has to be created before Servers can be added to it. If desired parameters are not found, then either a required configuration step was not first performed or the page has to be refreshed.

#### Initial AppDirector Configuration

Using a serial cable and a terminal emulation program, connect to the AppDirector. The default console port settings are:

- Bits per Second: 19200
- Data Bits: 8
- Parity: None
- Stop Bits: 1
- Flow Control: None
- 1. Using a browser, connect to the management IP Address of the AppDirector (192.168.1.1) via HTTP or HTTPS. The default username and password are "radware" and "radware".
- 2. Using the following Command line, Assign the following management IP address to interface 1 of the AppDirector (Dedicated Management Interface): 192.168.1.1 / 24

net ip-interface create 192.168.1.1 255.255.255.0 1

3. Create a default gateway route entry on the AppDirector pointing to 192.168.1.254.

net route table create 0.0.0.0 0.0.0.0 192.168.1.254 -i 1

Failure to establish a connection may be due to the following:

- Incorrect IP Address in the browser
- Incorrect IP Address or default route configuration in the AppDirector

• Failure to enable Web Based Management or Secure Web Based Management in the AppDirector

• If the AppDirector can be successfully pinged, attempt to connect to it via Telnet or SSH. If the pinging or the Telnet/SSH connection are unsuccessful, reconnect to the AppDirector via its console port. Once connected, verify and correct the AppDirector's configuration as needed.

Note: Items circled in red indicate settings that need to be entered or changed. Items not circled should be left to default settings.

# Web Interface Examples

#### Farm Configuration

1. From the menu, select **AppDirector** ⇒ **Farms** ⇒ **Farm Table** to display the **Farm Table** page

|      | Farm Table                                                   |            |          | (                 | ?<br>Help            |          |             |   |
|------|--------------------------------------------------------------|------------|----------|-------------------|----------------------|----------|-------------|---|
|      | Extended Farm Parameters Layer 4 Policy Table Server Table D |            |          | NS Persiste       | ncy Parameters Table | 2        |             |   |
| Farm | Admin                                                        | Aging Time | Dispatch | Connectivity Cheo | ck                   | Sessions | Operational | ~ |
| Name | Status                                                       | [sec]      | Method   | Method            |                      | Mode     | Status      |   |

- 2. Click the Create button.
- 3. On the Farm Table Create page, enter the necessary parameters as shown below

#### Create farm with the following attributes:

| • | Farm Name: | oid |
|---|------------|-----|
| • | Farm Name: | OID |

- Aging Time: 300
- Dispatch Method: Cyclic
- Sessions Mode: EntryPerSession
- Connectivity Check: No Checks

Note: The **Aging Time** value is based on the application and should be set for a few seconds longer then the application timeout.

#### 4. Click the **Set** button to save parameters.

|                                    | Farm Tab            | ole Create       | e              |                      | ?               |   |
|------------------------------------|---------------------|------------------|----------------|----------------------|-----------------|---|
| Extended Fa                        | rm Parameters Layer | r 4 Policy Table | Server Table   | DNS Persistency Pa   | arameters Table |   |
|                                    |                     |                  |                |                      |                 |   |
| Farm Name:                         | oid                 |                  | Admin S        | status:              | Enabled 💌       |   |
| Aging Time [sec]:                  | 300                 |                  | Dispatch       | Method:              | Cyclic          | * |
| Connectivity Check Method:         | No Checks 😽         |                  | Session        | Mode:                | EntryPerSession | * |
| Bandwidth Limit:                   | No Limit            | *                | Connect        | ivity Check Port:    | HTTP            | * |
| Connectivity Check Interval [sec]: | 10                  |                  | Connect        | ivity Check Retries: | 5               |   |
| Extended Check Frequency:          | 10                  |                  | Home P         | age:                 |                 |   |
| Authorized Username:               |                     |                  | Authoriz       | ed Password:         |                 |   |
| Distribution Threshold:            | 2500                |                  | Capacity       | / Threshold:         | 5000            |   |
| Redirection Mode:                  | No Redirection      |                  | Market DNS Red | direction Fallback:  | DNS Only        | * |
| HTTP Redirection Mode:             | IP Mode 🖌           |                  |                |                      |                 |   |
|                                    |                     | <b>3</b>         | ×              |                      |                 |   |

Set

Cancel

### **Client NAT Configuration**

- 1. From the menu, select **AppDirector** ⇒ **NAT** ⇒ **Client NAT** to display the **Global Parameters** page.
- 2. On the **Global Parameters** page, change the parameters as shown below:

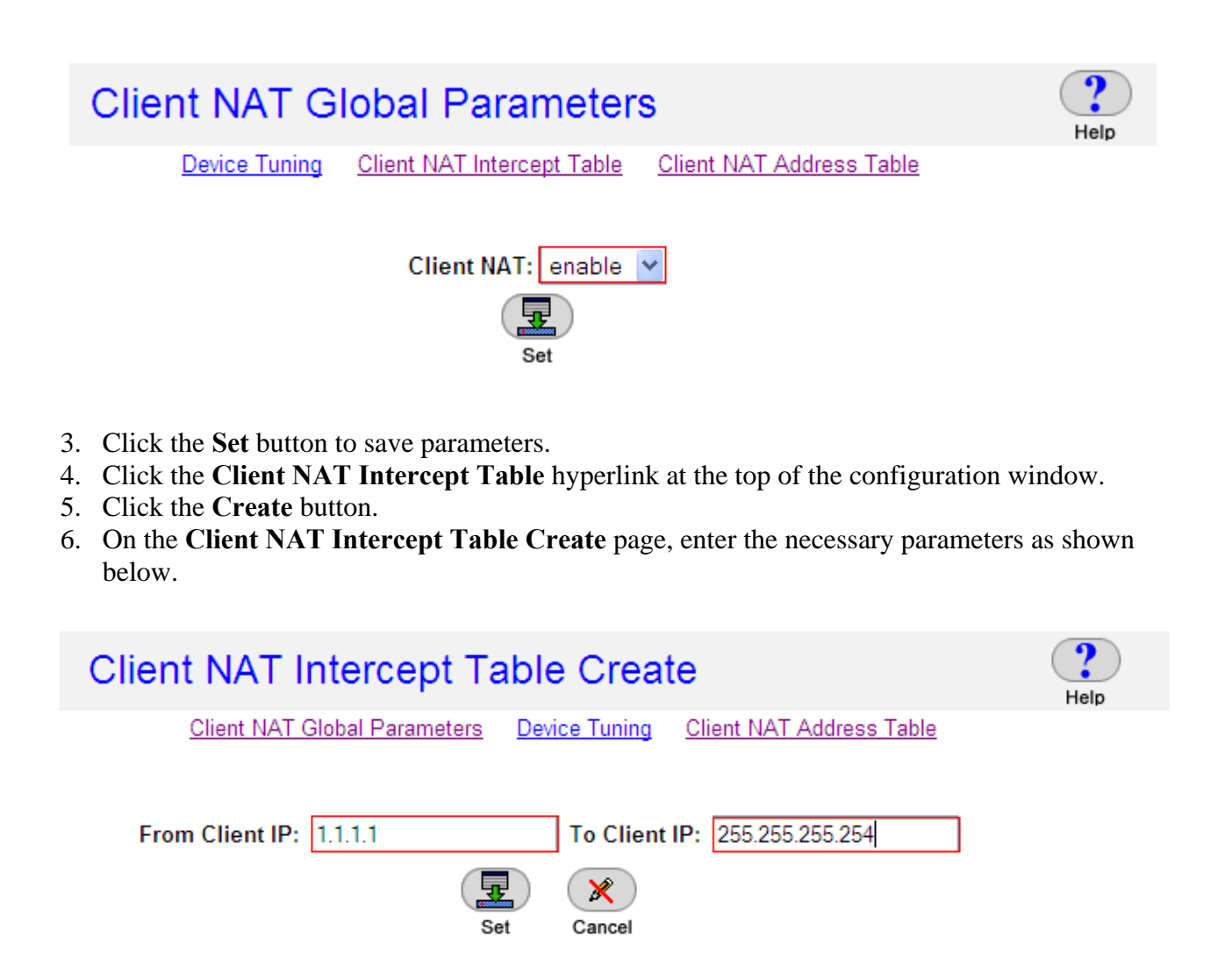

- 7. Click the **Set** button to save parameters.
- 8. Click the Client NAT Address Table hyperlink at the top of the configuration window.
- 9. Click the **Create** button.
- 10. On the **Client NAT Address Table Create** page, enter the necessary parameters as shown below.

| Client NAT Address Table Create |                   |         |                     |       |               |  |
|---------------------------------|-------------------|---------|---------------------|-------|---------------|--|
| Client NAT C                    | Global Parameters | Clier   | nt NAT Intercept Ta | able  | Device Tuning |  |
| From IP Address:                | 10.143.181.39     |         | To IP Address:      | 10.14 | 3.181.39      |  |
|                                 | Set               | l)<br>t | Cancel              |       |               |  |

- 11. Click the **Set** button to save parameters.
- 12. From the menu, select **AppDirector** ⇒ **Farms** ⇒ **Farm Table** to display the **Farm Table**.
- 13. Click the **Extended Farm Parameter** hyperlink near the top of the page.
- 14. On the **Extended Farm Parameter** page, enter the necessary parameters as shown below:
- 15. Click the Set button to save parameters

|    | Extended Fa                          | ?<br>Help       |                                     |            |   |
|----|--------------------------------------|-----------------|-------------------------------------|------------|---|
|    |                                      | Table           |                                     |            |   |
| Fa | arm Name:                            | oid             | Redirect To HTTPS:                  | Disable 💙  |   |
| Ra | adius Secret:                        |                 | Connection Limit Exception:         | Disabled 🚩 |   |
| CI | lient NAT Address Range:             | 10.143.181.39 💌 | Transparent Server Support:         | Disabled   | * |
| S  | SL ID Tracking:                      | Disabled 💙      | Close Session At Aging:             | Disabled 💙 |   |
| DI | NS Response TTL:                     | 0               | Static Proximity Entries:           | 500        |   |
| Ac | dvertise via Dynamic Routing:        | 0.0.0.0         | RADIUS Attribute:                   | 0          |   |
| R/ | ADIUS Proxy Attribute:               | 0               | Host Route Metric:                  | 1          |   |
| Ac | dd X-Forwarded-For to HTTP requests: | Disabled 💙      | Insert Cookie for HTTP Persistency: | Disabled 💙 |   |
| Re | eset Client on Server Failure:       | Disabled 💙      |                                     |            |   |
|    |                                      |                 | ×                                   |            |   |

Set

Cancel

# Adding Servers to the Farm

1. From the menu, select **AppDirector** ⇒ **Servers** ⇒ **Application Servers** to display the **Server Table** page similar to the one shown below:

|           | Server Table                                        |             |             |                    | elp |
|-----------|-----------------------------------------------------|-------------|-------------|--------------------|-----|
|           | Farm Table Physical Servers Static Session ID Persi |             |             | ersistenc <u>y</u> |     |
| Farm Name | Server Address                                      | Server Port | Server Name | Operational Status | ×   |
|           |                                                     | Delete C    | reate       |                    |     |

- 2. Click the **Create** button.
- 3. On the Server Table Create page, enter the necessary parameters as shown below:

#### Create servers with the following attributes:

| Farm Name:        | oid            |
|-------------------|----------------|
| Server Address:   | 10.143.180.247 |
| Server Port:      | None           |
| Server Name:      | Inxi02         |
| Client NAT:       | Enabled        |
| Client NAT Range: | 10.143.181.39  |
|                   |                |

| <u>F</u> a                | <u>irm Table Physical Se</u> | rvers <u>S</u> | Static Session ID Persister | ncy            | neip |
|---------------------------|------------------------------|----------------|-----------------------------|----------------|------|
|                           |                              |                |                             |                |      |
| Farm Name:                | oid 📉                        |                | Server Address:             | 10.143.180.247 |      |
| Server Port:              | None                         | 1              | Server Name:                | Inxi02         |      |
| Server Description:       |                              |                | Admin Status:               | Enable 😽       |      |
| Weight:                   | 1                            |                | Operation Mode:             | Regular 😽      |      |
| Туре:                     | Regular                      | *              | Connection Limit:           | 0              |      |
| Response Threshold [ms]:  | 0                            |                | Client NAT:                 | Enabled 😽      |      |
| Backup Server Address:    | 0.0.0.0                      |                | Redirect To:                |                |      |
| Bandwidth Limit:          | No Limit                     | 1              | Backup Preemption:          | Enable 💌       |      |
| Client NAT Address Range: | 10.143.181.39 ¥              |                |                             |                |      |

#### **Layer 4 Policy Configuration**

1. From the menu, select AppDirector ⇒ Layer 4 Farm Selection ⇒ Layer 4 Policy Table to display the Layer 4 Policy Table page similar to the one shown below:

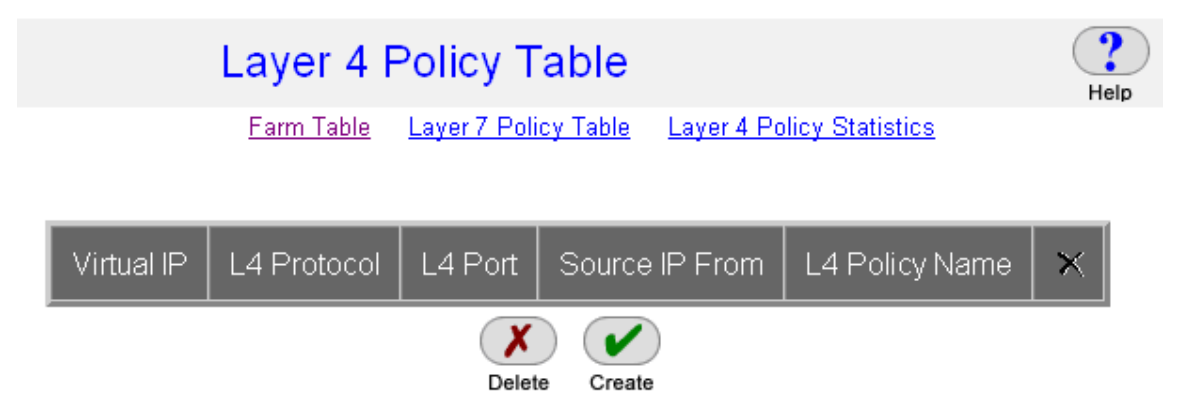

- 2. Click the **Create** button.
- 3. On the Layer 4 Policy Table Create page, enter the necessary parameters as shown below.
- 4. Click the **Set** button to save the parameters.

#### Create L4 Policies with the following attributes:

| Virtual IP:     | 10.143.181.37 |
|-----------------|---------------|
| L4 Protocol:    | ТСР           |
| L4 Port:        | 389           |
| L4 Policy Name: | oidtcp389     |
| Farm Name:      | oid           |
| Application:    | TCP           |

| Layer 4                       | Help                |              |                           |            |
|-------------------------------|---------------------|--------------|---------------------------|------------|
| E                             | arm Table Layer 7 F | Policy Table | Layer 4 Policy Statistics |            |
| Virtual IP:                   | 10.143.181.37       |              | L4 Protocol:              | TCP 💌      |
| L4 Port:                      | 389                 | *            | Source IP From:           | 0.0.0.0    |
| L4 Policy Name:               | oidtcp389           |              | Source IP To:             | 0.0.0.0    |
| Farm Name:                    | oid 💌               |              | L7 Policy:                | None 🛩     |
| Application:                  | ТСР                 | *            | Redundancy Status:        | Primary 😽  |
| Backend Encryption Port:      | 0                   |              | Bytes of Request to Read: | 3584       |
| POST Classification Input:    | Header              |              | HTTP Normalization:       | Disabled 💙 |
| L7 Persistent Switching Mode: | First 😽             |              | Segment Name:             | <b>~</b>   |
| Explicit Farm Name:           | None 🚩              |              |                           |            |
|                               | G                   | <b>7</b> X   |                           |            |
|                               | 5                   | Set Cano     | el                        |            |

#### **Health Monitoring Configuration**

- 1. From the menu, select **Health Monitoring** ⇒ **Global Parameters** to display the **Health Monitoring Global Parameters** page.
- 2. On the Health Monitoring Global Parameters page, change the parameters as shown below:

| Health Monitoring Global Parameters |                           |  |  |
|-------------------------------------|---------------------------|--|--|
| Check Table Binding                 | Table HM Server Table     |  |  |
|                                     |                           |  |  |
| Health Monitoring Status:           | Use Health Monitoring 🛛 👻 |  |  |
| Response Level Samples:             | 0                         |  |  |
| SSL Certificate File:               | rdwrhmm.cert              |  |  |
| SSL Private Key File:               | rdwrhmm.key               |  |  |
|                                     | Ŧ                         |  |  |
|                                     | Set                       |  |  |

- 3. Click the **Set** button to save the parameters.
- 4. Create the Health Monitoring Check for the Server.
- 5. From the menu, select **Health Monitoring** ⇒ **Check Table** to display the **Health Monitoring Check Table** page similar to the one shown below:

| Health Monitoring Check Table |                    |                   |                  |                         |             |  |
|-------------------------------|--------------------|-------------------|------------------|-------------------------|-------------|--|
| <u>Binding Table</u>          | <u>Packet Sequ</u> | <u>ence Table</u> | <u>Health Mo</u> | onitoring Global Parame | <u>ters</u> |  |
|                               |                    |                   |                  |                         |             |  |
| Check Name                    | Method             | Status            | Dest IP          | Response Level          | $\times$    |  |
|                               |                    | X                 | Create           |                         |             |  |

- 6. Click the **Create** button.
- 7. On the HM Check Table Create page, enter the necessary parameters as shown below:

| Health Check:     | OID-Inxi02         |
|-------------------|--------------------|
| Check Element:    | Inxi02             |
| Method:           | LDAP               |
| Method Arguments: |                    |
| User Name:        | cn=cladmin         |
| Password:         | (cladmin password) |
| Attribute name:   | cn                 |
| Search value:     | asdb               |
| Dest Port:        | 389                |

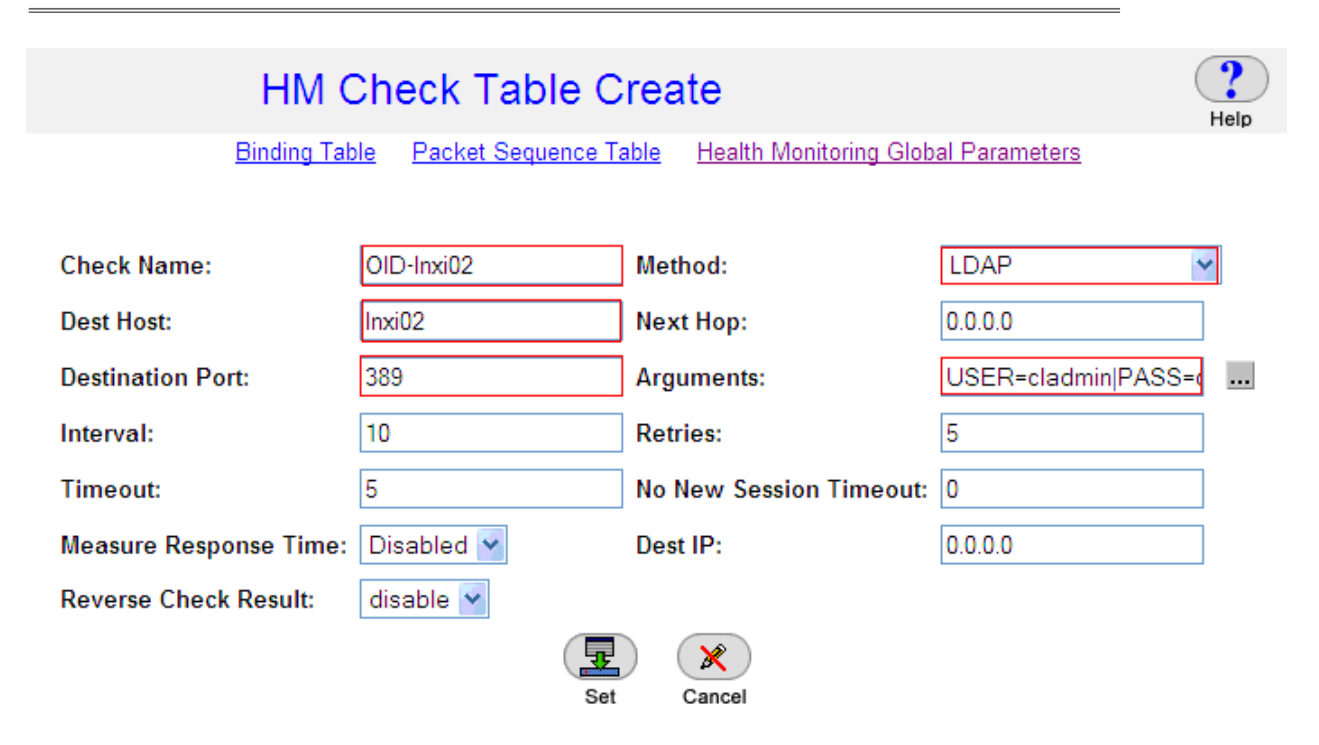

- 8. Before clicking the Set button, choose the button next to Arguments ... to populate the specific settings for the rest of this check.
- 9. Enter the information below:

| C Method Argume          | ents - Windows I 🚺 🗖 🔀                |
|--------------------------|---------------------------------------|
| 🙋 http://192.168.1.1     | 156/dynamic/hidden/cckarg?rsCCKF 🌱    |
| Arguments                | s for LDAP Method                     |
| Username:                | cladmin                               |
| Password:                | cladmin                               |
| Base object:             |                                       |
| Attribute<br>name:       | cn                                    |
| Search value:            | asdb                                  |
| Search Scope:            | wholeSubtree 😽                        |
| Search Deref<br>Aliases: | derefAlways 💌                         |
|                          | et Cancel                             |
| 🛛 😜 Internet             | • • • • • • • • • • • • • • • • • • • |

- 10. Click the Set button for the Method Arguments and click the Set button again in the HM Check Table Create window.
- 11. Verify that the new entry was created on the Health Monitoring Check Table page:

7/16/2008

| H | Health Monitoring Check Table                                           |          |        |        |           |   | ?<br>Help |
|---|-------------------------------------------------------------------------|----------|--------|--------|-----------|---|-----------|
|   | Binding Table Packet Sequence Table Health Monitoring Global Parameters |          |        |        |           |   |           |
|   |                                                                         |          |        |        |           |   |           |
|   | Check Name                                                              | Check ID | Method | Status | Dest Host | × |           |
|   | <u>OID-Inxi02</u>                                                       | 0        | LDAP   | Failed | Inxi02    |   |           |
|   | Delete Create                                                           |          |        |        |           |   |           |

- 12. Create the Health Monitoring Binding for the Server
- 13. From the menu, select **Health Monitoring** ⇒ **Binding Table** to display the **Health Monitoring Binding Table** page similar to the one shown below:

| Health Monitoring Bind      |                                                                 | ?<br>Help |   |  |  |  |
|-----------------------------|-----------------------------------------------------------------|-----------|---|--|--|--|
| Check Table HM Server Table | Check Table HM Server Table Health Monitoring Global Parameters |           |   |  |  |  |
| Check Server/NHR/Repo       | ort Group                                                       | Mandatory | × |  |  |  |
| Delete                      | Create                                                          |           |   |  |  |  |

- 14. Click the **Create** button.
- 15. On the HM Binding Table Create page, enter the necessary parameters as shown below:

| F      | IM Bindii    | ng Table C      | reate               |                          |   |
|--------|--------------|-----------------|---------------------|--------------------------|---|
|        | Check Table  | HM Server Table | <u>Health Monit</u> | toring Global Parameters |   |
|        |              |                 |                     |                          |   |
| Check: | OID-Inxi02 👻 | Server/         | NHR/Report:         | NHR - 192.168.1.1        | * |
| Group: | 0            | Mandat          | ory:                | Mandatory                |   |
|        |              |                 | ×                   |                          |   |

16. Click the **Set** button to save parameters.

17. Verify that the new entry was created on the **Health Monitoring Table** page

| Hea | alth Monit        |                   | ?<br>Help |           |   |   |
|-----|-------------------|-------------------|-----------|-----------|---|---|
|     | Check Table       |                   |           |           |   |   |
|     |                   |                   |           |           |   | 1 |
|     | Check             | Server/NHR/Report | Group     | Mandatory | × |   |
|     | <u>OID-Inxi02</u> | NHR - 192.168.1.1 | 0         | Mandatory |   |   |
|     |                   | Delete Cre        | ate       |           |   | • |

#### Initial AppXcel Configuration

- 1. Using a serial cable and a terminal emulation program, connect to the AppDirector. The default console port settings are:
  - Bits per Second: 19200
  - Data Bits: 8
  - Parity: None
  - Stop Bits: 1
  - Flow Control: None
- 2. Using a browser, connect to the management IP Address of the AppDirector (192.168.1.1) via **HTTPS**. The default username and password are "radware" and "radware".
- 3. Assign a management address to LAN1:

net management-ip create 192.168.1.2 255.255.255.0 -inf 1

4. Assign a default Gateway

net route table create default-gw 192.168.1.10

#### **Tunnel creation**

- 1. From the menu, select **Tunnel ⇒Table** to display the **Tunnel Table** page
- 2. On the **Tunnel Table** page, enter the necessary parameters as shown below:

Web Interface AppXcel Tunnel example

| Enabl ed                    | : | yes                          |
|-----------------------------|---|------------------------------|
| LAN                         | : | 2                            |
| Default Gateway             | : | 192. 168. 1. 10              |
| Virtual Host IP             | : | 192. 168. 1. 101             |
| Listening Port              | : | 443                          |
| Interface IP                | : | 192. 168. 1. 101             |
| Netmask                     | : | 255. 255. 255. 0             |
| Remote IP                   | : | 10. 143. 181. 38             |
| Remote Port                 | : | 80                           |
| Transparent                 | : | on                           |
| Hostname                    | : | <u>soa. us. oracl e. com</u> |
| Keep Alive                  | : | on                           |
| Keep Alive Timeout          | : | 15                           |
| Compression method          | : | gzip                         |
| Gzip engine                 | : | off                          |
| HTTP redirect               | : | off                          |
| HTTP redirect port          | : |                              |
| HTTPS redirect              | : | off                          |
| HTTP multiplexing           | : | off                          |
| HTTP multiplexing timeout : | 0 |                              |
| HTTP garbage                | : | off                          |
| SSL Key ID                  | : | 1                            |
| Ci pherŠui tes              | : | RSA                          |
| Backend SSL                 | : | off                          |
| Backend CipherSuites        | : | LOW                          |
| Backend L7 LB port          | : | 0                            |
| Service                     | : | http                         |
| Client CA                   | : | no '                         |
| CRL                         | : | no                           |
| Client Timeout              | : | 30                           |
| Backend Timeout             | : | 300                          |
| Cache status                | : | off                          |
| Cache expiration time       | : | 86400                        |
| Jpeg reduction status       | : | off                          |
| Jpeg reduction ratio        | : | 50                           |
| Url-Rewerite Policy         | : | none                         |
| Url-Rewrite mode            | : | di sabl e                    |
| Url-Rewrite Default         | : | none                         |
| URL LDAP authentication     | : | off                          |
| Cdp tunnel bindings         | : | none                         |
|                             |   |                              |

7/16/2008

Help

| Index:                      | 2                 | Is Enabled?:               | yes           |
|-----------------------------|-------------------|----------------------------|---------------|
| Service:                    | HTTP 💌            | Listening Interface:       | Lan2 💌        |
| Virtual Host IP:            | 192.168.1.101     | Network Mask:              | 255.255.255.0 |
| Farm IP:                    | 0.0.0.0           | Listen Port:               | 443           |
| Remote IP:                  | 10.143.181.38     | Remote Port:               | 80            |
| Key ID:                     | 1 🕶               | Transparency:              | Disabled 💙    |
| Default GW:                 | none              | Client Side Timeout:       | 30            |
| Backend Timeout:            | 300               | Compression Engine:        | Disabled 😽    |
| Compression Level:          | 6                 | Compression Threshold:     | 1024          |
| Default Compression Method: | Gzip 😽            | HTTP Rewrite:              | Disabled 💙    |
| HTTP Rewrite Port:          | 443               | HTTP Rewrite URL:          | none          |
| HTTPS Redirect:             | Disabled 🚩        | HTTPS Redirect URL:        | none          |
| Host Name:                  | soa.us.oracle.com | Keep Alive:                | Enabled 😽     |
| Keep Alive Timeout:         | 15                | HTTP Garbage:              | Disabled 🛩    |
| HTTP Multiplexing:          | Disabled 🚩        | HTTP Multiplexing Timeout: | 0             |
| Client Authentication:      | none              | Client CA Depth:           | 2             |
| Client CA Verify:           | Enabled 💌         | Client CA Redirection URL: | none          |
| FTP Mode:                   | Explicit 👻        | Clear Data Channel:        | Off 🗠         |
| Control Channel Timeout:    | 300               | Data Channel Timeout:      | 30            |
| Front End FTPS IP:          | 192.168.1.101     |                            |               |
|                             |                   |                            |               |

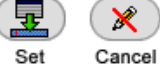

- 3. Click the Set button to save parameters.
- 4. Verify that the new entry was created on the Table page.

# Tunnel Table

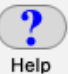

| Index | Is Enabled? | Virtual Host IP | Remote IP      | Listen Port | Remote Port | Key ID | $\times$ |
|-------|-------------|-----------------|----------------|-------------|-------------|--------|----------|
| 2     | yes         | 192.168.1.101   | 10.143.181.38  | 443         | 80          | 1      |          |
|       |             | X               | Create Disable | Enable      |             |        |          |

# **Tunnel Table Update**

### Appendix 2: AppXcel – TLS Key and Certificate Details

# **TLS Key Table**

appxcel key table get Keys:

| Index | Si ze | Cert | Common Name          | е              |
|-------|-------|------|----------------------|----------------|
| 1     | 1024  | Crt  | <u>soa. us. orac</u> | <u>cle.com</u> |
| 2     | 1024  | Crt  | sso. us. orac        | cle.com        |

# **Certificate Details**

Certificate (csr/crt/int)= crtDate not before= Apr 17 19:09:05 2007 GMTDate not after= Apr 16 19:09:05 2008 GMTKey Size (512/1024/2048)= 1024Common Name= soa. us. oracle. comTunnel IP / Server Name1 soa. us. oracle. comNote: This Certificate is also bound to "Key Index 2" as well.

# Appendix 3: Radware Technical Support

Radware offers technical support for all of its products through the Radware Certainty Support Program. Please refer to your Certainty Support contract, or the Radware Certainty Support Guide available at:

http://www.radware.com/content/support/supportprogram/default.asp.

For more information, please contact your Radware Sales representative or:

U.S. and Americas: (866) 234-5763

International: +972(3) 766-8666